# Confirmation of the application status/Cancellation/Drop

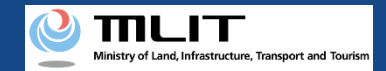

# Confirmation of the application status/Cancellation/Drop

Start the confirmation of the application status/withdraw

**Open the list of applications in progress** Press the "Confirmation of the application status/withdraw" button on the main menu.

Confirm the application status and the application contents

The completed application procedures are displayed in a list. To confirm the application contents, press the "Details" button.

**Cancel/Drop the application** 

Press the "Cancel" or "Withdraw" button depending on the application procedure in progress to cancel/drop the procedure.

The confirmation of the application status/drop/payment is completed

A notification is sent by e-mail.

Confirming the application status and contents, and cancelling and dropping the application.

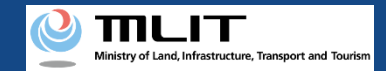

## Confirmation of the application status/Cancellation/Drop

The items necessary for the procedure depend on whether the applicant is an individual or a corporation, the procedure contents, and the identity confirmation method. Confirm them and proceed to the procedure.

|                 | Individual      | Corporation |
|-----------------|-----------------|-------------|
| Necessary items | DIPS2.0 account |             |

#### **DIPS-REG** Manual

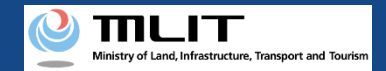

### Confirmation of the application status/Cancellation/Drop [Open the list of applications in progress]

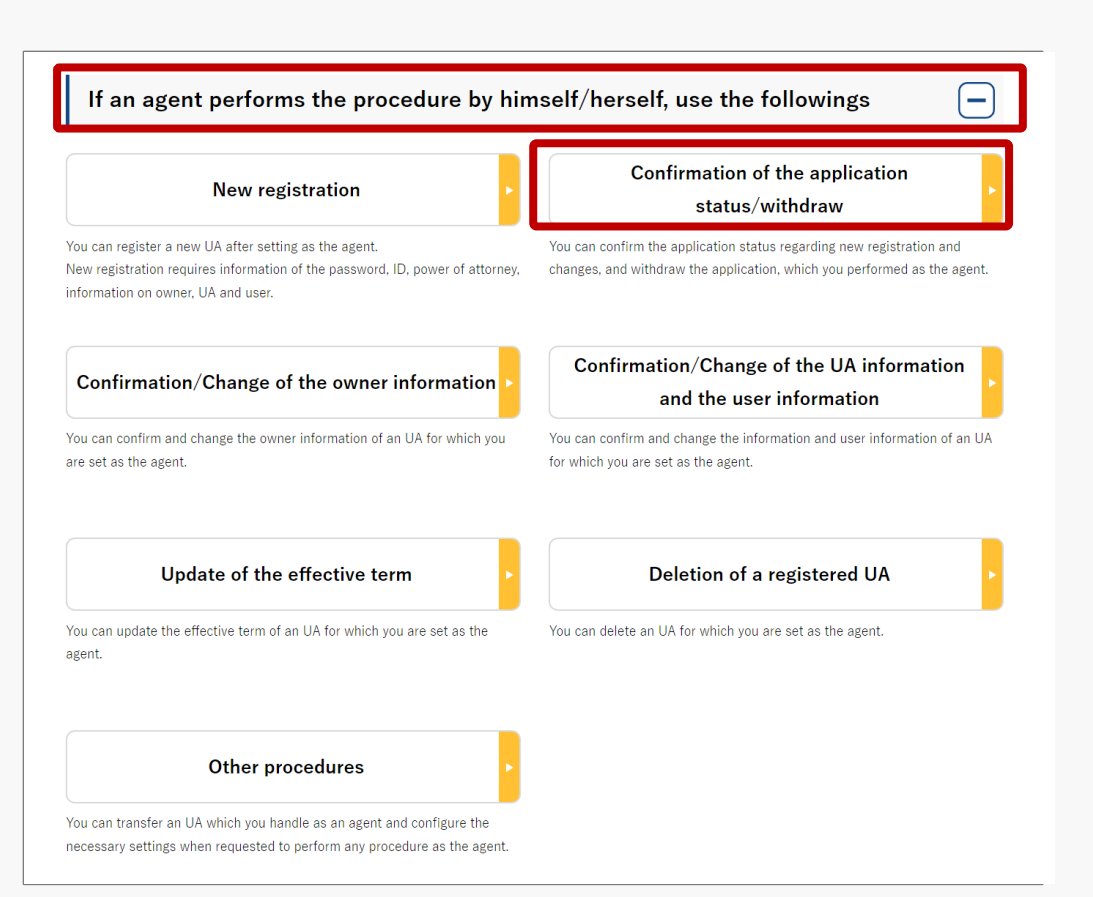

Select the "Confirmation of the application status/withdraw" button in the frame of "If an agent performs the procedure, use the followings".

The screen of the list of application statuses will open.

#### **DIPS-REG** Manual

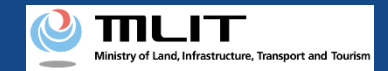

#### Confirmation of the application status/Cancellation/Drop [Confirm the application status and the application contents]

|                                                   |                                                                                      |                                                                                     | Applicat                                                                  | ion status lis                                         | t               |                      |                        |                   |
|---------------------------------------------------|--------------------------------------------------------------------------------------|-------------------------------------------------------------------------------------|---------------------------------------------------------------------------|--------------------------------------------------------|-----------------|----------------------|------------------------|-------------------|
| The list o<br>By precsi<br>By precsi<br>By precsi | f the applications<br>ng the "Details" bu<br>ng the "Pay now" i<br>ng the "Withdraw" | in progress is disp<br>itton, you can cor<br>button, you can p<br>button, you can r | played.<br>Ifirm the details of f<br>ay the fee.<br>confirm the details ( | the application status.<br>of the application status a | and then with   | draw the applica     | tion.                  |                   |
| Application reception<br>number <b>1</b>          |                                                                                      | Applicati                                                                           | Application type  Application status Select Select Select                 |                                                        | Registration ID |                      | D 🚯                    |                   |
|                                                   |                                                                                      |                                                                                     |                                                                           | Search                                                 |                 |                      |                        |                   |
| Appl                                              | ication App<br>aption                                                                | olication type                                                                      | Application<br>status                                                     | Application date                                       | Details         | Cancel /<br>Withdraw | Payment<br>/ selection |                   |
| nu                                                | mber                                                                                 |                                                                                     |                                                                           |                                                        |                 | кеарру               |                        |                   |
| Application<br>reception                          | Applicatio                                                                           | n type                                                                              | Application<br>status                                                     | Application dat                                        | te D            | Details              | Cancel /<br>Withdraw / | Payment selection |

| Application<br>reception<br>number | Application type                               | Application<br>status | Application date | Details | Cancel /<br>Withdraw /<br>Reapply | Payment<br>selection |
|------------------------------------|------------------------------------------------|-----------------------|------------------|---------|-----------------------------------|----------------------|
| 10000000003                        | Registration                                   | -                     | 2021/10/02       | Details |                                   | Payment              |
| 10000000001                        | Change notification                            | -                     | 2021/10/02       | Details | Cancel                            |                      |
| 08000000002                        | Application authority<br>transfer (transferee) | -                     | 2021/10/02       | Details |                                   |                      |
| 10000000001                        | Registration                                   | -                     | 2021/10/01       | Details |                                   | Payment              |

A list of all application contents are displayed. Confirm the application status.

Application reception number or Registration ID allows you to perform a partial match search.

To confirm the application contents, select the "Details" button. The details page of application statuses will open.

| Details of the application status                                                                        |                             |  |  |  |  |  |  |
|----------------------------------------------------------------------------------------------------|-----------------------------|--|--|--|--|--|--|
| The detailed information of the application selected on the application status list screen is displayed. |                             |  |  |  |  |  |  |
| Application sta                                                                                          | Application status          |  |  |  |  |  |  |
| UA information                                                                                           | UA information              |  |  |  |  |  |  |
| Registration ID                                                                                          | chinkl                      |  |  |  |  |  |  |
| Manufacturing type                                                                                       | Manufactured UA /Altered UA |  |  |  |  |  |  |
| UA manufacturer name                                                                                     | (EN)DJI                     |  |  |  |  |  |  |
| UA model                                                                                                 | (EN)PHANTOM 1               |  |  |  |  |  |  |
| UA category                                                                                              | Rotorcraft (Helicopter)     |  |  |  |  |  |  |

#### **DIPS-REG** Manual

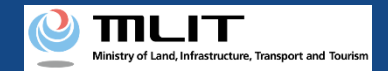

# Confirmation of the application status/Cancellation/Drop [Cancellation/Drop of an application]

| Application<br>reception<br>number | Application type                    | Application<br>status | Application date | Details | Cancel /<br>Withdraw /<br>Reapply | Payment<br>selection |
|------------------------------------|-------------------------------------|-----------------------|------------------|---------|-----------------------------------|----------------------|
| 10000000002                        | Renewal                             | -                     | 2021/10/04       | Details | Withdraw                          |                      |
| 10000000002                        | Deletion                            | -                     | 2021/10/03       | Details | Cancel                            |                      |
| 10000000001                        | Ownership transfer<br>(transferrer) | -                     | 2021/10/03       | Details | Withdraw                          |                      |

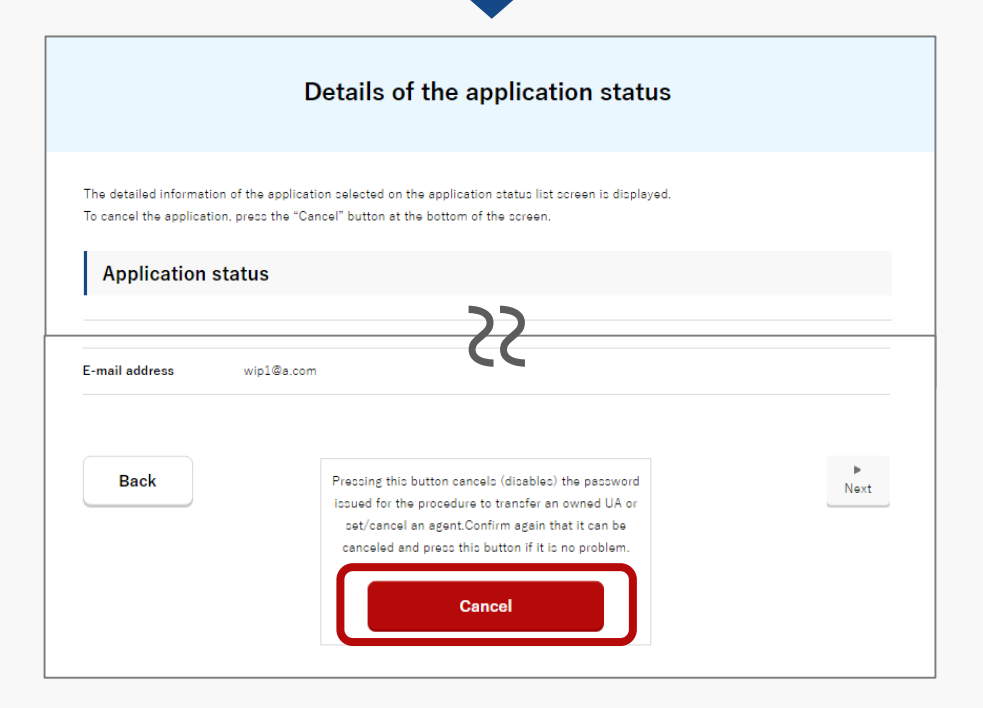

To cancel an application related to the transfer of a UA, press the "Cancel" button on the page of the application list.

In other cases such as dropping a registration application, press the "withdraw" button on the page of the application list.

The details page of the application status opens. Confirm the application contents to "Cancel" or "withdraw." If there is no problem, press the "Cancel" or "withdraw" button.

The page of procedure completion is displayed. An e-mail of the application contents is sent to the e-mail address of the account of the applicant.